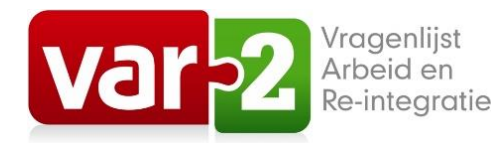

## Quick start VAR-2-app

- Klik op de button Aan de slag.
- U registreert zich eenmalig.
- Klik op de link die naar uw e-mail wordt gestuurd. Log in. U komt nu in de VAR-2-app.
- Klik in de menubalk op Lijsten bestellen/Bestel bundel.
- Na aankoop kunt u direct aan de slag met het versturen van uw eerste vragenlijst.
- Klik in de menubalk op Vragenlijst/Versturen. Vul de gegevens in van de persoon die u de uitnodiging wilt sturen en klik op Verstuur lijst.
- Bij Vragenlijst/Voortgang kunt u volgen hoever uw cliënt is met het invullen.
- Is de lijst ingevuld, dan ontvangt u een e-mail met een beveiligde link. Klik op de link en log in. Het rapport wordt getoond en bij uw downloads geplaatst.
- In verband met privacy worden standaard alle gegevens verwijderd nadat u het rapport heeft ontvangen.
- De VAR-2-app biedt heel veel mogelijkheden. Bij Instellingen kunt u de VAR-2-app helemaal naar eigen smaak en wensen inrichten. Raadpleeg daarvoor de handleiding VAR-2-app.
- SUCCES!